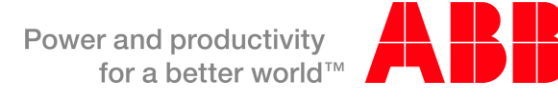

# Onduleurs ABB : Procédure pour réglage VFR-2013/2014 *et* Certificat constructeur (à compléter)

| SOMMAIRE                                             |
|------------------------------------------------------|
| 1. BUT DU DOCUMENT                                   |
| 2. CHAMP D'APPLICATION                               |
| 3. CREATION D'UN COMPTE ABB                          |
| 4. REGLAGE VFR sur site via l'affichage              |
| 5. REGLAGE VFR via ordinateur + adaptateur RS485-USB |
| 5. CERTIFICAT CONSTRUCTEUR (à compléter)             |

### **1. BUT DU DOCUMENT**

Ce document s'adresse aux installateurs et fournit la procédure pour que votre installation photovoltaïque constituée d'onduleurs ABB dits « universels » (voir avertissement en page 3) soit conforme aux exigences ERDF VFR2013 (ou VFR2014)\*, c'est-à-dire avec un seuil de déconnexion en fréquence à 50.4Hz (ou 50.6Hz).

Pour ERDF, la conformité des réglages des onduleurs aux différentes versions de l'exigence (VFR2013 et VFR 2014) doit être attestée par l'un des moyens suivants en fonction de la situation rencontrée :

- 1. le marquage physique de l'onduleur (1);
- 2. ou un marquage de type sticker détachable (2);

3. ou un certificat émis par le constructeur et complété par l'installateur (3) ;

(3) Ce cas peut couvrir les situations où le réglage est fait par l'installateur sur le site, selon les instructions du constructeur. qui pourra le cas échéant être fournie avec les fiches de collecte **ou au plus tard avant la mise en service** 

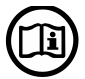

En lisant ce document, le producteur sera capable d'imprimer, remplir et signer le certificat constructeur disponible en dernière page.

Capitale Sociale € 22.000.000 int. vers. C.C.I.A.A. Arezzo n. 101220 Reg. Imp. E Cod. Fisc. 09286180154 Partita I.V.A. 01574720510

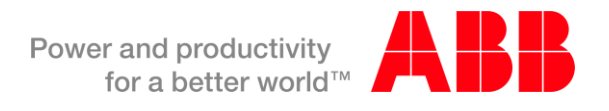

\*Textes de références:

Selon les documents de références ERDF-NOI-RES\_13E et ERDF-FOR-RES\_18, les installations photovoltaïques dont la qualification complète (T0) par ERDF a été reçue après le **1er Septembre 2013**, ERDF exige que les onduleurs soient conformes à la pré-norme DIN VDE 0126-1-1/A1 avec un réglage appelé « VFR-2013 », c'est-à-dire avec un seuil de déconnexion en sur-fréquence situé à 50,4Hz.

Conformément à la procédure en vigueur (ERDF-PRO-RAC\_14E), "Pour les installations de production, la date de qualification de la demande de raccordement est fixée à la date d'envoi de la demande par le demandeur lorsqu'elle est complète ou à la date d'envoi de la dernière pièce manquante." C'est cet état de demande qualifiée qui correspond au "T0".

ERDF-NOI-RES\_13E v5 20/06/2013\_lien :

"Protection des installations de production raccordées au réseau public de distribution »

ERDF-FOR-RES\_18E v6 25/06/2013 : "Fiche de collecte de renseignement ... «

Capitale Sociale € 22.000.000 int. vers. C.C.I.A.A. Arezzo n. 101220 Reg. Imp. E Cod. Fisc. 09286180154 Partita I.V.A. 01574720510

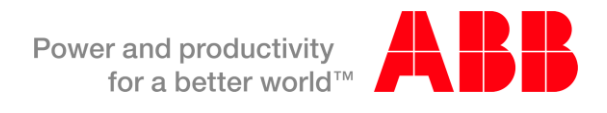

# 2. CHAMP D'APPLICATION

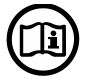

Ce tutoriel doit être suivi pour tous les onduleurs de chaînes ABB appartenant à une installation photovoltaïque < 250kVA soumise au réglage VFR2013 ou VFR 2014 ; et dont le numéro de série est inférieur à celui noté dans le tableau ci-contre (également disponible <u>ici</u> ou <u>là</u>) :

| Onduleurs n                            | nonophasés -TL                | Onduleurs triphasés -TL Onduleurs isolés -I            |                                       | uleurs isolés -l            |                              |
|----------------------------------------|-------------------------------|--------------------------------------------------------|---------------------------------------|-----------------------------|------------------------------|
| Modèle                                 | Condition                     | Modèle                                                 | Condition                             | Modèle                      | Condition                    |
| PVI-3.0-TL<br>PVI-3.6-TL<br>PVI-4.2-TL | SN > 1337892729               | TRIO-5.8-TL<br>TRIO-7.5-TL<br>TRIO-8.5-TL              | tous les onduleurs<br>sont pré-réglés | UNO-2.0-1<br>UNO-2.5-1      | réglage manuel<br>nécessaire |
| PVI-5000-TL<br>PVI-6000-TL             | SN > <mark>13</mark> 37905892 | TRIO-20.0-TL<br>TRIO-27.6-TL                           | SN > <mark>13</mark> 34697861         | PVI-3.8-I<br>PVI-4.6-I      | réglage manuel<br>nécessaire |
|                                        |                               | PVI-6.0-TL<br>PVI-8.0-TL<br>PVI-10.0-TL<br>PVI-12.5-TL | SN > 1335749576                       | PVI-10.0-I<br>PVI-12.0-I    | SN > 1327390855              |
|                                        |                               | PRO-33.0-TL                                            | réglage manuel<br>nécessaire          | MICRO-0.25-I<br>MICRO-0.3-I | CDD WebServer v2.1.8         |

Tableau 1 : Liste des numéros de série à partir desquels il n'est pas nécessaire de suivre ce tutorial dans le cas d'un réglage VFR 2013.

| Onduleurs monophasés -TL               |                 | Onduleurs triphasés -TL                                |                                       | Ondu                       | lleurs isolés -l              |
|----------------------------------------|-----------------|--------------------------------------------------------|---------------------------------------|----------------------------|-------------------------------|
| Modèle                                 | Condition       | Modèle                                                 | Condition                             | Modèle                     | Condition                     |
| PVI-3.0-TL<br>PVI-3.6-TL<br>PVI-4.2-TL | SN > 1412239143 | TRIO-5.8-TL<br>TRIO-7.5-TL<br>TRIO-8.5-TL              | SN > 1407969186                       | UNO-2.0-I<br>UNO-2.5-I     | SN > <mark>14</mark> 07965221 |
| PVI-5000-TL<br>PVI-6000-TL             | SN > 1412234826 | TRIO-20.0-TL<br>TRIO-27.6-TL                           | SN > 1423689873                       | PVI-3.8-I<br>PVI-4.6-I     | réglage manuel<br>nécessaire  |
|                                        |                 | PVI-6.0-TL<br>PVI-8.0-TL<br>PVI-10.0-TL<br>PVI-12.5-TL | SN > <mark>14</mark> 16418554         | PVI-10.0-I<br>PVI-12.0-I   | réglage manuel<br>nécessaire  |
|                                        |                 | PRO-33.0-TL                                            | tous les onduleurs<br>sont pré-réglés | MICRO-0.25-<br>MICRO-0.3-I | réglage manuel<br>nécessaire  |

Tableau 1bis : Liste des numéros de série à partir desquels il n'est pas nécessaire de suivre ce tutorial dans le cas d'un réglage VFR 2014.

 Comment obtenir le N° de série de l'onduleur ? Voir étiquette latérale collée sur l'onduleur/le carton d'emballage ou dans le menu Informations.

| TRIO-8 5-TL-0 | OUTD-S-400              | Modèle                                                                                                    |
|---------------|-------------------------|----------------------------------------------------------------------------------------------------|
|               | P/N:3M999905000         | Remarque : Les 4 premiers chiffres du numéro de série<br>correspondent à l'année + semaine de fabrication :<br>1325305298 → Année 2013, Semaine 25 (wk 2513) |
|               | WO:1580050              |                                                                                                    |
|               | SO: S0000000 Q1         | Numéro de série                                                                                                    |
|               | SN: 1325305298 WK 251 ← | SN: <b>1325</b> 305298<br>(à comparer avec la colonne « Condition » du Tableau 1)                                                                            |

Exemple : pour un onduleur PVI-6000-TL dont le numéro de série (SN) est 1337906230, le réglage n'est pas à faire car 1337906230 > 1337905892.

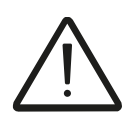

Les anciens onduleurs dits « non-universels », reconnaissables à la mention « –FR » dans leur référence commerciale (cf. étiquette sur l'onduleur), ne devraient être utilisés que comme unités de remplacement pour d'anciennes centrales PV raccordées selon la DIN VDE 0126-1-1 ; et non pas dans le cadre de nouvelles centrales raccordées selon DIN VDE 0126-1-1\A1 puisque ces unités n'ont pas la certification à l'amendement A1, à l'exception des ... :

- PVI-3.0-FR/PVI-3.6-FR/PVI-4.2-FR
- PVI-5000-FR/PVI-6000-FR
- PVI-10.0-FR/PVI-12.5-FR

... dont les certificats DIN VDE 0126-1-1\A1 sont disponibles ici.

➔ Pour ces 3 familles de produits -FR (et seulement ceux-là), la procédure à suivre pour activer le réglage VFR2013 (ou VFR 2014) est indiquée au Chapitre 5 Annexe 1.

### 3. CREATION D'UN COMPTE ABB

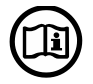

Cette étape est commune que vous utilisiez l'affichage ou un ordinateur équipé du logiciel ABB Manager pour définir les réglages VFR. Les deux méthodes (Chapitres 4 et 5, respectivement) sont équivalentes et l'installateur choisira celle qui l'arrange.

#### Etape 1. Créez un compte sur https://registration.abbsolarinverters.com/

Ce compte sera utilisé pour générer les mots de passe « Service » pour un accès aux réglages avancés des onduleurs.

| power-one= Search: Corporate 📼 💿                                                                                                    | power-one-                                                                                                    |
|----------------------------------------------------------------------------------------------------|----------------------------------------------------------------------------------------------------|
| Hone AboutPower-One Support InvestorRelations Cantern ContactUs                                                                                                    | Home: About Power-One: Support: Inventor Relations: CantactUs                                                                                                    |
| Langue: + Fonçais 💌<br>Blenvenus dans la page d'enregistrement des services Power-One!                                                                                                    | Entrez vos informations d'enregistrement                                                                                                    |
| En temperation conde sega voix encoder un not de sesse de vision generation à caccierar la la cense faivade la cacciera de la cense de la cense de la                                                                                                    | E-4-ab: Installation for the statement of the statement of the statem |
| Cendra pase pou activitar a lenu a menore recessit, pur pouro referance, do Sin Universitaria da uni Ki Senaine de posicioni riti posa len di roma en<br>por qui no vedideri in en da posicia, si nomano secansa sosti osposimo si ratorico eri orizonaria una MOMANTOSI + subestal el<br>MOMANTOSI - Si manejo su rifectore de una tova su ritoria eri su roma si ratorico eri orizonaria una MOMANTOSI + subestal el<br>MOMANTOSI - subestal esta da una su a lende una tova su ritoria eri subestal eri da una esta da una da una su esta da una su esta da una su esta da una da una da                                                                                                    | Use of Research () (-)(-)(+) Nation: Finzce Research () (-)(-)(+)(-)(-)(-)(-)(-)(-)(-)(-)(-)(-)(-)(-)(-)                                                                                                    |
| Arez a save francischer, erstes vas condensels,<br>c) dataute francischer, erstes vas condensels,<br>sate profit Aren bit are in alle alle mild alle<br>Inschlied volarity<br>Inschlied volarity | Conditions d'utilisation duche Web et des molts de passe permettant en accés avanué aux outile de configuration des ondaireurs Power-One.<br>Conditions d'utilisation duche Web et des molts de passe permettant un accés avanué aux outile de configuration des ondaireurs Power-One.                                                                                                    |
| 1.1 Cliquez sur « Inscrivez-vous » en bas à gauche                                                                                                    | 1.2 Renseignez l'ensemble des champs demandés                                                                                                    |
| Contract double date bits of date and the grade presentation can accelerate and the contract of the contract of the contr                                                                                                    | Complete the iransaction     Complete the iransaction     The Power-One Team                                                                                                    |
| 1.3 Faites défiler la fenêtre vers le bas, prenez                                                                                                    | 1.4 Vous recevrez un email visant à confirmer votre                                                                                                    |
| connaissance des conditions d'utilisation, cliquez sur « Je<br>suis d'accord » le cas échéant, puis « Inscrivez-vous »                                                                                                    | adresse email. Cliquez sur « Complete the transaction ».                                                                                                    |
| Registration confermation to Rever-One - Message (RTMA)    Registration confermation to Rever-One - Message (RTMA)  Rever-One - Message (RTMA)                                                                                                    | Entrez vos paramètres d'accès à des services qui vous<br>sont réservés<br>Username: gilles.lem agnen<br>Password: ••••••<br>Login                                                                                                    |
| 1.5 Une fois votre email validé, vous recevrez alors votre                                                                                                    | 1.6 Retournez sur le site pour vous identifier avec le                                                                                                    |
| mot de passe                                                                                                    | mot de passe                                                                                                    |

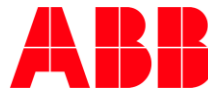

# 4. REGLAGE VFR 2013/2014 SUR SITE VIA L'AFFICHAGE

Tout d'abord, veillez à ce que le numéro de série de votre onduleur soit bien inférieur (c.à.d plus ancien) à ceux indiqués dans le Tableau 1 (voir page 3). Si cela est le cas, quel que soit votre onduleur, vous pouvez insérer les réglages VFR 2013/2014 manuellement sur place sans ordinateur.

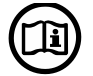

Un accès à internet reste nécessaire ; soit avant votre intervention de mise en service ou pendant si vous pouvez joindre quelqu'un de disponible pour le faire pour vous par téléphone.

Etape 4.a Aller sur le site registration.abb.it pour générer les mots de passe Service des unités concernées par la modification manuelle sur site (directement via l'affichage).

| A.a.3 Cliquez sur « Demande de mot de passe onduleur »         4.a.3 Cliquez sur « Demande de mot de passe onduleur »         4.a.3 Cliquez sur « Demande de mot de passe onduleur »         4.a.4 Lisez les instructions pour bien renseigner les champs puis cliquez sur « Soumettre la demande »                                                                                                    | <complex-block></complex-block>                                                                                                    | Add - state perieses de localer de particular de la derivera en consulté d'acté "intervention de la derivera de la derivera de la derive      |
|----------------------------------------------------------------------------------------------------|----------------------------------------------------------------------------------------------------|----------------------------------------------------------------------------------------------------|
| Image: Construction of the passe and left       Telebrage       Option utilizate/         Image: Construction of the passe and left       Telebrage       Option utilizate/         Image: Construction of the passe and left       Telebrage       Option utilizate/         Image: Construction of the passe and left       Telebrage       Option utilizate/         Image: Construction of the passe and left       Telebrage       Option utilizate/         Image: Construction of the passe and left       Telebrage       Option utilizate/         Image: Construction of the passe and left       Construction of the passe and left       Construction of the passe and left         Image: Construction of the passe and left       Construction of the passe and left       Construction of the passe and left         Image: Construction of the passe and left       Construction of the passe and left       Construction of the passe and left         Image: Construction of the passe and left       Construction of the passe and left       Construction of the passe and left         Image: Construction of the passe and left       Construction of the passe and left       Construction of the passe and left         Image: Construction of the passe and left       Construction of the passe and left       Construction of the passe and left         Image: Construction of the passe and left       Construction of the passe and left       Construction of the passe and left <th></th> <th>Update SN Semaine<br/>devoter de fonctaleur. Vez venadateur production Role</th>                                                                                                    |                                                                                                    | Update SN Semaine<br>devoter de fonctaleur. Vez venadateur production Role                                                                                                    |
| Visite in the part of the part of t |                                                                                                    | UNO-2.0I-OUTD                                                                                                    |
| <image/>                                                                                                    | $\wedge$                                                                                                    | PVI-4.64-OUTD  200120 4412 Projet "Dupont" Onduleur #3                                                                                                    |
| <complex-block> <ul> <li></li></ul></complex-block>                                                                                                    | power-one-                                                                                                    | PVI-3.0-TL-OUTD   IS3920 1312 Onduleur 3KW nouveau (modéle Universel)                                                                                                    |
| Image: tende tende tend |                                                                                                    | PVI-3.0-00/ID-XX   I292.32 1312 Onduleur 3kW ancien (modele FR)  PVI-5.00.01.1.01 ITD  V  PVI-5.00.01.1.01 ITD  V  Pvi-5.00.01.1.01 ITD  V  Pvi-5. |
| <complex-block></complex-block>                                                                                                    |                                                                                                    | TRIO-27.6-TL-OUTD 22713 050176 3012 Projet "100kW Aix-en-Provence" - Onduleur #2                                                                                                    |
| <image/>                                                                                                    |                                                                                                    | TRIO-27 6-TL-OUTD 22713 050179 3012 Projet "100kW Aix-en-Provence" - Onduleur #3                                                                                                    |
| Itelestinger       Demande de mot de passe ondulieur       Téléscharger       Option utilisateur             4.a.3 Cliquez sur « Demande de mot de passe onduleur »       A.a.4 Lisez les instructions pour bien renseigner les charge puis cliquez sur « Soumettre la demande »                                                                                                    |                                                                                                    | TRIO-27 6-TL-OUTD 22713 050180 3012 Projet "100kW Aix-en-Provence" - Onduleur #4                                                                                                    |
| A.a.3 Cliquez sur « Demande de mot de passe onduleur»       A.a.4 Lisez les instructions pour bien renseigner les charps puis cliquez sur « Soumettre la demande »         Image: Cliquez sur « Demande de mot de passe onduleur»       A.a.4 Lisez les instructions pour bien renseigner les charps puis cliquez sur « Soumettre la demande »         Image: Cliquez sur « Demande de mot de passe onduleur»       Image: Cliquez sur « Soumettre la demande »         Image: Cliquez sur « Demande de mot de passe onduleur»       Image: Cliquez sur « Soumettre la demande »         Image: Cliquez sur « Demande de mot de passe onduleur»       Image: Cliquez sur « Soumettre la demande »         Image: Cliquez sur « Soumettre la demande »       Image: Cliquez sur « Soumettre la demande »         Image: Cliquez sur « Soumettre la demande »       Image: Cliquez sur « Soumettre la demande »         Image: Cliquez sur « Soumettre la demande »       Image: Cliquez sur « Soumettre la demande »         Image: Cliquez sur « Soumettre la demande »       Image: Cliquez sur « Soumettre la demande »         Image: Cliquez sur « Soumettre la demande »       Image: Cliquez sur « Soumettre la demande »         Image: Cliquez sur « Soumettre la demande »       Image: Cliquez sur « Soumettre la demande »         Image: Cliquez sur « Soumettre la demande »       Image: Cliquez sur « Soumettre la demande »         Image: Cliquez sur « Soumettre la demande »       Image: Cliquez sur « Soumettre la demande »         Image: Cliquez sur « Soumettre la demande »       Ima                                                                                                    | Historique Demande de mot de passe onduleur Télécharger Option utilisateur                                                                                                    | PVI-2000(-DUTD)-XX                                                                                                    |
| 4.a.3 Cliquez sur « Demande de mot de passe onduleur »       4.a.4 Lisez les instructions pour bien renseigner les champs puis cliquez sur « Soumettre la demande »         Image: Comparison de la comparison de la comparison de la                                    | and the second second sec | PVI-2000(-OUTD)-XX                                                                                                    |
| Macket dom           Macket de faculator: Sharake de production: Persone fill aggingene           Macket de faculator: Sharake de production: Persone fill aggingene           Macket de faculator: Sharake de production: Persone fill aggingene           Macket de faculator: Sharake de production: Persone fill aggingene           Macket de faculator: Sharake de production: Persone fill aggingene           Macket de faculator: Sharake de production: Persone fill aggingene           Macket de faculator: Sharake de production: Persone fill aggingene           Macket de faculator: Sharake de production: Persone fill aggingene           Macket de faculator: Sharake de production: Persone fill aggingene           Priva do toto: Persone fill aggingene           Macket de faculator: Sharake de production: Persone fill aggingene           Macket de faculator: Sharake de production: Persone fill aggingene           Priva do toto: Persone fill aggingene           Macket de faculator: Sharake de production: Persone fill aggingene           Priva do toto: Persone fill aggingene           Priva do toto: Persone fill aggingene           Priva do toto: Persone fill aggingene           Priva do toto: Persone fill aggingene           Priva do toto: Persone fill aggingene                                                                                                    | 4.a.3 Cliquez sur « Demande de mot de passe onduleur »                                                                                                    | 4.a.4 Lisez les instructions pour bien renseigner les<br>champs puis cliquez sur « Soumettre la demande »                                                                                                    |
|                                                                                                    | Houses         Expertence           Mathie A Frankflows: Shandbars Shandbar & prankflows: Personnel BL poplages.           VX0-22 F0-0/TD         00001         972         9002 (2013-0) (2           PV-4.4 F0.10         00019         742         9003-0) (2         2013-0) (2           PV-4.4 F0.10         1002         9103         913-00 (2         913-0) (2         913-0) (2           PV-4.5 F0.4/TD         1002         1010         912         2013-00 (2         913-0) (2         913-0) (2         913-0) (2         913-0) (2         913-0) (2         913-0) (2         913-0) (2         913-0) (2         913-0) (2         913-0) (2         913-0) (2         913-0) (2         913-0) (2         913-0) (2         913-0) (2         913-0) (2         913-0) (2         913-0) (2         913-0) (2         913-0) (2         913-0) (2         913-0) (2         913-0) (2         913-0) (2         913-0) (2         913-0) (2         913-0) (2         913-0) (2         913-0) (2         913-0) (2         913-0) (2         913-0) (2         913-0) (2         913-0) (2         913-0) (2         913-0) (2         913-0) (2         913-0) (2         913-0) (2         913-0) (2         913-0) (2         913-0) (2         913-0) (2         913-0) (2         913-0) (2         913-0) (2         913-0) (2                                                                                                    | Models del l'andelseur     Sensaine de preda fina: Pouve del del constructione del preda fina: Pouve del del constructione del pouve del del constructione del pouve del del constructione del del constructione del del const                           |
| 4.a.5 Une fenêtre temporaire s'affiche tandis qu'un email 4.a.6 Le mail contient un tableau listant les mots de                                                                                                    | 4.a.5 Une fenêtre temporaire s'affiche tandis qu'un email                                                                                                    | 4.a.6 Le mail contient un tableau listant les mots de                                                                                                    |
| vous est envoyé.                                                                                                    | vous est envové.                                                                                                    | passe Service demandés (colonne Password)                                                                                                    |

| Historique Demande de                                                                                                    | e mot de passe onduleur Télécharger Op      | tion utilisateur Decor                                                        |  |  |
|----------------------------------------------------------------------------------------------------|---------------------------------------------|-------------------------------------------------------------------------------|--|--|
| Dans cette page, il est                                                                                                    | t possible de consulter l'historique de vos | actions effectuées                                                            |  |  |
| Em                                                                                                    | voyer l'historique par mail                 | Télécharger l'historique                                                      |  |  |
| Date                                                                                                    | Time Type dopération                        | LOTO                                                                          |  |  |
| 29 Jui 2013                                                                                                    | 12:19 Demander le mot de nasse inverseur    | nverter INC2 0LOUTD - SN-053261 - WK-23 2 - PSW-360539, EXP-9013-08-12        |  |  |
| 2000/2010                                                                                                    | 12:19 Demander le mot de passe inverseur    | nverter PVI-4 6-I-01 ITD - SN-200120 - WK-4412 - PSW-701229, FXP-2013-08-12   |  |  |
|                                                                                                    | 12:19 Demander le mot de passe inverseur    | nventer:PVI-3.0-TL-OUTD - S.N:153920 - WK:1312 - PSW:042430-EXP2013-08-12     |  |  |
|                                                                                                    | 12:19 Demander le mot de passe inverseur    | nverter:PVI-3.0-OUTD-XX - S.N:129232 - WK:1312 - PSW:018342- EXP 2013-08-12   |  |  |
|                                                                                                    | 12:19 Demander le mot de passe inverseur    | nverter:PVI-6000-TL-OUTD - SIN:945956 - WK:2312 - PSW:834466-EXP:2013-08-12   |  |  |
|                                                                                                    | 12:19 Demander le mot de passe inverseur    | nverter:TRIO-27.6-TL-OUTD - S.N:050178 - WK 3012 - PSW:454364- EXP:2013-08-12 |  |  |
|                                                                                                    | 12:19 Demander le mot de passe inverseur    | nverter:TRIO-27.6-TL-OUTD - S/N:050179 - WK 3012 - PSW:454365- EXP:2013-08-12 |  |  |
|                                                                                                    | 12:19 Demander le mot de passe inverseur    | nverter:TRIO-27.6-TL-OUTD - S/N:050180 - WK 3012 - PSW:454378- EXP:2013-08-12 |  |  |
| 4.a.7 Vous pouvez cliquer à tout moment sur « Historique » pour afficher les mots de passe Service précédemment demandés. Ceux-ci sont précédés par « PSW » qui signifie « Password ». Etant donné que, pour des raisons de sécurité, ceux-ci ne sont valides que pour 15 jours, une nouvelle requête devra alors être faite si le technicien en charge de la mise en service intervient plus de 2 semaines après la requête initiale |                                             |                                                                               |  |  |
| Cash<br>>Temps                                                                                                    |                                             | Temps 12:58<br>Date 29 Jul 2013                                               |  |  |
| 4.a.8 Veillez à ce que la date                                                                                                    | e et l'heure sur l'onduleur                 | 4.a.9 Régler la date/heure correctement afin que                              |  |  |
| (Calibration > Temps) soient                                                                                                    | correctement réglées.                       |                                                                               |  |  |

# Les mots de passe Service en main, vous pouvez alors aller effectuer le réglage VFR 2013/2014.

**Etape 4.b** Les mots de passe service en votre possession, approchez-vous de l'onduleur et accédez au menu Calibration > Service afin de modifier les 3 paramètres correspondants à VFR2013/2014. Si vous n'avez pas connaissance des mots de passe Service, obtenez de l'aide auprès de vos collègues ou auprès de la Hotline ABB au 00800 0028 7672 choix 2.

| [ Inverseur OK ≠                                          | Calibration                                           |
|-----------------------------------------------------------|-------------------------------------------------------|
| 4.b.1 Utilisez les boutons « ESC / UP / DOWN / ENTER      | 4.b.2 Le menu Calibration affiché, appuyez sur ENTER  |
| » de l'onduleur pour naviguer jusqu'au menu Calibration   |                                                       |
| Mot de passe<br>0000                                      | ⇒Service<br>Nouveau mot de                            |
| 4.b.3 Appuyez 4 fois sur le bouton ENTER afin d'insérer   | 4.b.4 Défilez jusqu'à visualiser le menu Service puis |
| le mot de passe « 0000 »                                  | appuyez sur ENTER                                     |
| 4 b 5 Entrez le mot de passe à 6 chiffres obtenu précéder |                                                       |
| 4.D.3 Entrez le mot de passe à 6 chimes obtenu précéden   | intent (ci. etapes 4.a) puis appuyez sul ENTER        |

| 1 | Set. U<<br>→Set. F>><br>4.b.6 Défilez vers le bas pour choisir "Set F>>"                  | • | MAX F>>         50.4 Hz         4.b.7 Utilisez les flèches pour définir 50.4Hz (ou         50.6Hz) puis appuyez sur « ENTER » |
|---|-------------------------------------------------------------------------------------------|---|----------------------------------------------------------------------------------------------------|
| 2 | Set. F<                                                                                   | • | 4.b.9 Utilisez les flèches pour définir 50.4Hz (ou<br>50.6Hz) puis appuyez sur « ENTER »                                      |
| 3 | Set. Uconn<<br>→Set. Fconn><br>4.b.10 Défilez vers le bas pour choisir "Set<br>Fconn>"    | • | 4.b.11 Utilisez les flèches pour définir 50.4Hz<br>(ou 50.6Hz) puis appuyez sur « ENTER »                                     |
| 4 | UAvg Derating<br>+OF Derating<br>4.b.12 Défilez vers le bas pour choisir "OF<br>Derating" | • | OF Derating<br>Disable<br>4.b.13 Vérifier qu'il soit bien indiqué « Disable »<br>puis appuyez sur « ENTER ».                  |

# • Vous entrez dès lors dans le menu Service et pouvez modifier les 4 paramètres suivants :

Finalement, appuyez sur « ESC » deux fois pour sortir du menu Service et du menu Calibration.

C'est bon, le réglage VFR2013/2014 est alors actif et il n'est pas nécessaire d'éteindre l'onduleur.

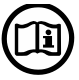

En signant la déclaration de conformité, l'installateur s'engage à n'avoir agit que sur les 4 paramètres spécifiés ci-dessus.

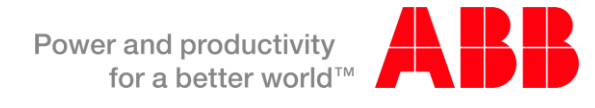

### 5. REGLAGE VFR 2013/2014 VIA ORDINATEUR + ADAPTATEUR RS485-USB

Quel que soit votre onduleur, vous pouvez insérer les réglages VFR 2013/2014 manuellement sur place sans ordinateur (cf. Chapitre 4). Néanmoins, selon les modèles d'onduleur présents sur votre installation, vous avez peutêtre la possibilité de régler le ou les onduleurs avec le logiciel Aurora Manager Lite et gagnerez ainsi en rapidité d'exécution pour les centrales équipées de plusieurs onduleurs connectés ensemble en « daisy chain » via un bus de communication RS485.

| Réglage via affichage et via ordinateur possible     | Réglage via affichage uniquement    |  |
|------------------------------------------------------|-------------------------------------|--|
| UNO-2.0/2.5-I                                        | PVI-3.0/3.6/4.2-TL                  |  |
| PVI-3.8/4.6-I                                        | PVI-5000/6000-TL                    |  |
| PVI-10.0/12.0-I                                      | PVI-8.0/9.0-TL                      |  |
| TRIO-5.8/7.5/8.5-TL                                  | PVI-10.0/12.5-TL                    |  |
| TRIO-20.0-27.6-TL                                    |                                     |  |
| Réglage manuel : cf. Chapitre 4                      | Réglage manuel : cf. Chapitre 4     |  |
| Réglage logiciel* : cf. Chapitre 5                   | Non disponible pour le moment       |  |
| *Manuel d'utilisation du logiciel LITE : cliquez ici |                                     |  |
| Téléchargement du logiciel : <u>cliquez ici</u>      |                                     |  |
| Réglage via ordinateur u                             | niquement (modèles –FR)             |  |
| PVI-3.0/3                                            | 3.6/4.2-FR                          |  |
| PVI-5000/6000-FR                                     |                                     |  |
| PVI-10.0/12.5-FR                                     |                                     |  |
| Réglage logiciel : cf.                               | Chapitre 5 Annexe 1                 |  |
| Tablaau 2. Máthada à utiliaar agla                   | n la madèla d'andulaur à configurar |  |

Tableau 2. Méthode à utiliser selon le modèle d'onduleur à configurer

Etape 5.1 Télécharger le logiciel Aurora Manager LITE

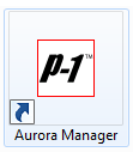

Manuel d'utilisation du logiciel LITE : <u>cliquez ici</u> Téléchargement du logiciel : <u>cliquez ici</u>

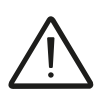

Aurora Manager Lite **n'est pas compatible** avec les versions 64 Bits de Windows. Dans ce cas, vous ne pouvez pas utiliser votre ordinateur, et devrez régler les onduleurs via l'affichage (cf. Chapitre 4).

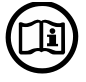

**Etape 5.2** Assurez-vous d'avoir bien suivi le Chapitre 3 « Création d'un compte ABB » puis lancez le logiciel Aurora Manager Lite.

Power-One Italy S.p.A. A member of the ABB Group Capitale Sociale € 22.000.000 int. vers. C.C.I.A.A. Arezzo n. 101220 Reg. Imp. E Cod. Fisc. 09286180154 Partita I.V.A. 01574720510

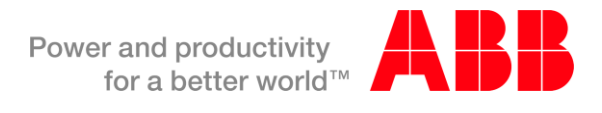

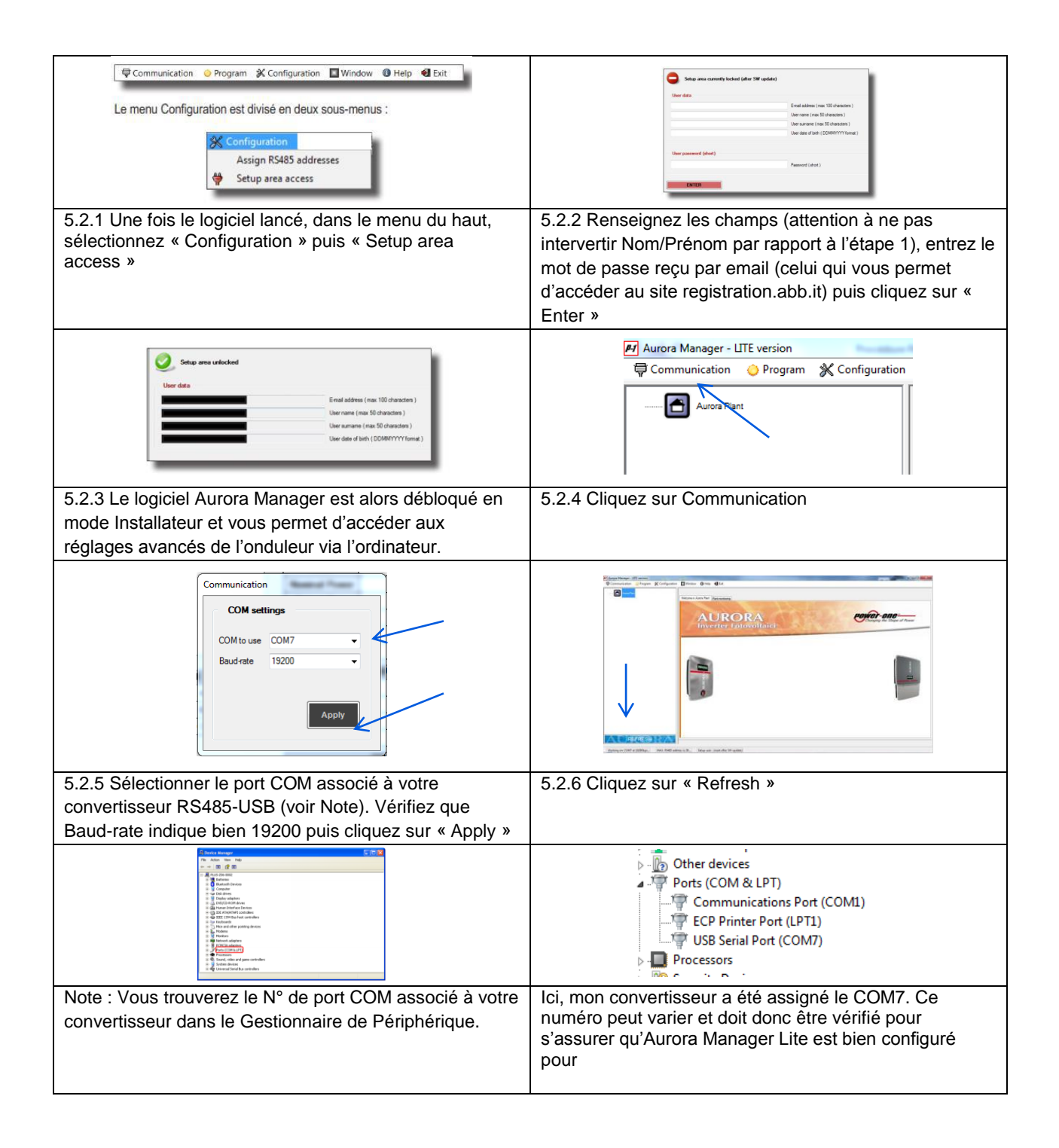

Capitale Sociale € 22.000.000 int. vers. C.C.I.A.A. Arezzo n. 101220 Reg. Imp. E Cod. Fisc. 09286180154 Partita I.V.A. 01574720510

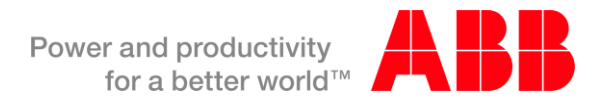

| Aurora Manager - UTE version                                                                                     | This ID Monitoring Pather devices Event Log Stillin Power reduction Reactive noncerregulation                                                                                                    |
|----------------------------------------------------------------------------------------------------|----------------------------------------------------------------------------------------------------|
|                                                                                                    |                                                                                                    |
| microspourpeanter pourpeanter pourpeanter devices Event Log Stup Pover reduction Reactive pover regulation       | Apply setup changes to ALL connected units                                                                                                    |
|                                                                                                    | Apply setup changes only to the selected unit         DC side       Activation         Grid connection       Grid protection         High frequency ranges       For grid connection         Activation       Network         Activation       Network |
| Working on COMP at 19209bpc MAX: R585 address is 39 Setup user - Gilles Lemagnen - gilles Lemagnen@power-one.com |                                                                                                    |
| 5.2.6 Vos onduleurs s'affichent alors. Dans le cas où                                                            | 5.2.7 Cliquez sur l'onduleur de votre choix puis naviguez                                                                                                    |
| vous avez plusieurs onduleurs connectés sur la même                                                              | dans l'anglet « Setur > AC side ». Spécifiez 50.40 pour                                                                                                    |
| lighe RS485, assurez-yous que leurs adresses soient                                                              | uans rongiel « Setup > AC side ». Specifiez 50.40 pour                                                                                                    |
| highe readers, assurez vous que leurs auresses solent                                                            | « Maximum grid frequency for connection [Hz] » comme                                                                                                    |
| bien uniques.                                                                                                    | indiqué, puis cliquez sur « SET ».                                                                                                    |
| Unit ID Monitoring Partner devices Event Log Setup Power reduction Reactive power regulation                     |                                                                                                    |
| Apply setup changes to ALL connected units<br>Apply setup changes only to the selected unit                      |                                                                                                    |
| DC side AC side Special functions Ground fault interface Clock                                                   |                                                                                                    |
|                                                                                                    |                                                                                                    |
| Grid connection Grid protection High frequency derating Average Vgrid protection - U> (10 min.)                  |                                                                                                    |
| <ul> <li>Voltage and frequency ranges for grid protection</li> </ul>                                             |                                                                                                    |
| EN DIS ACTUAL NEW ACTUAL                                                                                         |                                                                                                    |
| 264.5 U> Maximum grid voltage [V] 160                                                                            |                                                                                                    |
| 184.0 U< Minimum grid voltage [V] 160                                                                            |                                                                                                    |
| 184.0 184.0 U<< Minimum grid voltage [V] 160                                                                     |                                                                                                    |
| 50.40 F>> Maximum grid frequency [Hz] 120                                                                        |                                                                                                    |
| 50.40 F> Maximum grid frequency [Hz] 120                                                                         |                                                                                                    |
| 47.50 47.50 F< Minimum grid frequency [Hz] 120                                                                   |                                                                                                    |
| 47.50 47.50 F<< Minimum grid frequency [Hz] 120                                                                  |                                                                                                    |
|                                                                                                    |                                                                                                    |
| SET                                                                                                    |                                                                                                    |
| 5.2.8 Naviguez sur l'onglet « Grid Protection ». Spécifiez                                                       |                                                                                                    |
| 50.40Hz pour « F>> » et « F> » comme                                                                             |                                                                                                    |

• C'est bon, le réglage VFR2013/2014 est alors actif et il n'est pas nécessaire d'éteindre l'onduleur. Vous pouvez fermer le logiciel.

| Apply setup changes to ALL connected units               Apply new settings only to units of the same model             Apply setup changes only to the selected unit           DC side       AC side       Special functions       Ground fault interface       Clock |
|----------------------------------------------------------------------------------------------------|
| Astuce : Pour appliquer vos paramètres à toutes les unités connectées sur la ligne de communication en un seul                                                                                                    |
| click, veuillez cliquer sur l'interrupteur jaune pour le faire basculer en rouge, avant de cliquer sur « Set ».                                                                                                    |

Capitale Sociale € 22.000.000 int. vers. C.C.I.A.A. Arezzo n. 101220 Reg. Imp. E Cod. Fisc. 09286180154 Partita I.V.A. 01574720510

#### ANNEXE 1 : CAS DES ONDULEURS -FR

Cette section est uniquement dédiée aux onduleurs –FR suivants : PVI-3.0/3.6/4.2-FR PVI-5000/6000-FR PVI-10.0/12.5-FR

Etape 1. Télécharger le logiciel ABB Set Frequency via le lien ci-contre.

Etape 2. Lancer le logiciel Etape 3. Spécifier l'adresse RS485 de l'onduleur et le N° de port COM du convertisseur RS485.

Etape 3. Spécifier l'adresse RS485 de l'onduleur et le N° de port COM du convertisseur RS485.

Etape 4. Définir 50.4Hz (ou 50.6Hz) dans la case Fmax puis appuyez sur le bouton Send.

Etape 5. Eteindre l'onduleur, fermer le logiciel, rallumer l'onduleur, lancer le logiciel et vérifier la prise en compte du nouveau réglage (voir ci-dessous). Si ce n'est pas le cas, reprendre à l'étape 4.

| Configuration ?                                                                                                    | File Configuration ?                                                                                                    |
|----------------------------------------------------------------------------------------------------|----------------------------------------------------------------------------------------------------|
| Interface State Communicating Inverter State Wait sun/grid Comm.                                                                                                    | Interface State Communicating<br>Inverter State Wait sun/grid Omm.                                                                                                    |
| Input 1         Output           Vin 1         263.46         V           lin 1         0.02         A           Pin 1         6.74         W           Input 2         IGnd         0.00           Vin 2         14.46         V           lin 2         0.01         A           Pin 2         0.00         W | Input 1         Output           Vin 1         263.46         V           lin 1         0.02         A           Pin 1         7.24         W           Input 2         IGrid         0.00           Vin 2         14.46         V           lin 2         0.01         A           Pin 2         0.00         W |
| Settings           Fnom \$ 50.00           Fmax \$ 50.1806           Fmin \$ 47.5204           Send           Freq.Der           @ Enable                                                                                                    | From \$ 50.00         Vgrid \$ 229.99           Fmax \$ 50.4000         Fmin \$ 47.5204           Freq.Der         Read                                                                                                    |

Capitale Sociale € 22.000.000 int. vers. C.C.I.A.A. Arezzo n. 101220 Reg. Imp. E Cod. Fisc. 09286180154 Partita I.V.A. 01574720510

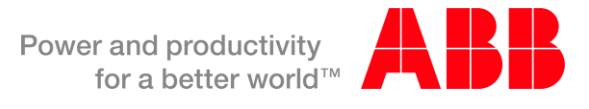

#### Certificat de conformité à l'exigence VFR 2013/2014

Par la présente, je déclare que les paramètres de réseau des onduleurs photovoltaïque ABB figurant ci-dessous ont été réglés selon :

VDE 0126-1-1:2006/A1:2012 VFR 2013
 VDE 0126-1-1:2006/A1:2012 VFR 2014

- : Limite maximum fréquence AC 50,4Hz
- : Limite maximum fréquence AC 50,6Hz

Je confirme que le réglage VFR ci-dessus a été implémenté sur les onduleurs ABB de cette installation par : (Cocher la case appropriée)

ABB directement à l'usine (Les onduleurs ont été préréglés en usine par ABB ; cf. <u>déclaration préréglage usine</u>)

L'installateur lors de la mise en service (L'installateur a suivi la <u>procédure de réglage</u> fournie par ABB)

| Modèle d'onduleur | Numéro de série (SN#) | Semaine de fabrication (wk) |
|-------------------|-----------------------|-----------------------------|
|                   |                       |                             |
|                   |                       |                             |
|                   |                       |                             |
|                   |                       |                             |
|                   |                       |                             |
|                   |                       |                             |
|                   |                       |                             |
|                   |                       |                             |
|                   |                       |                             |

| Le soussigné, | Installateur: | Téléphone:      |
|---------------|---------------|-----------------|
|               | Adresse:      | Représenté par: |
|               | Fait à:       | Le :            |
|               | Signature :   |                 |